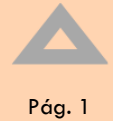

## Manual de envio de comprovante de vacinação contra COVID-19 no Sistema Integrado de Gestão Acadêmica SIGA

## 1. Introdução

A interface tem a finalidade do estudante da Fatec submeter os comprovantes de vacinação contra COVID -19 ou atestado que evidencie a contraindicação.

# 2. Interface

Ao ingressar no SIGA ALUNO o estudante visualizará na seção de avisos conforme ilustra a imagem abaixo:

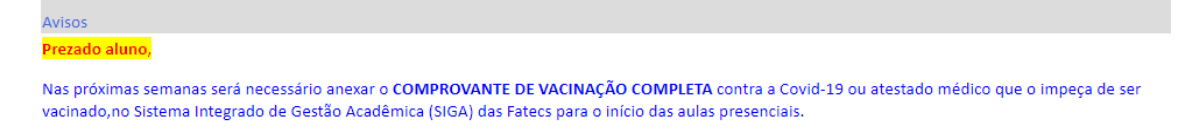

Figura 1 -Aviso interface do aluno

O primeiro passo que o estudante deverá executar é identificar o link "Comprovantes ou Atestado de Vacinação COVID-19" no menu lateral esquerda da interface, conforme a imagem abaixo:

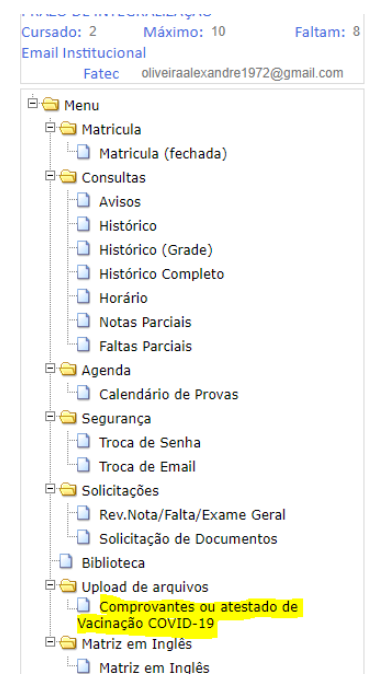

Figura 2-Menu "comprovantes ou atestado de vacinação COVID-19"

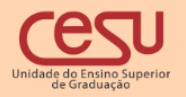

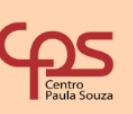

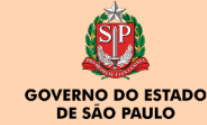

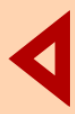

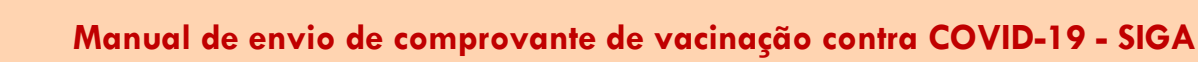

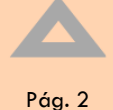

## 3. Etapas de envio do comprovante ou atestado médico

Na primeira etapa o aluno deverá realizar o cadastro das doses de vacina que recebeu.

No campo TIPO DE VACINA o aluno informará a dose que foi administrada ou atestado.

Em VACINA será informado o fabricante: Coronavac, Astrazeneca, Pfizer ou Janssen.

No campo data de vacinação ou atestado será informado a data da ocorrência da vacinação ou atestado médico.

O Aluno deverá clicar em cadastrar para completar o primeiro passo conforme figuras.

| Esta interface é destinada ao envio de comprovantes de vacinação contra COVID-19. |                                                                                   |                                                                                                    |  |  |
|-----------------------------------------------------------------------------------|-----------------------------------------------------------------------------------|----------------------------------------------------------------------------------------------------|--|--|
|                                                                                   |                                                                                   |                                                                                                    |  |  |
|                                                                                   |                                                                                   |                                                                                                    |  |  |
| acina que recebeu                                                                 | Data Vacinação da dose/atestado                                                   |                                                                                                    |  |  |
| CoronaVac 🗸                                                                       | 03/02/2022 📆                                                                      | Cadastrar                                                                                                    |  |  |
|                                                                                   | le comprovantes de vac<br>CEBIDAS<br>a vacina que recebeu<br>acina<br>CoronaVac ~ | le comprovantes de vacinação contra COVID-19.<br>CEBIDAS<br>a vacina que recebeu<br>ucina Data Vacinação da dose/atestado<br>CoronaVac V 03/02/2022 |  |  |

#### Figura 3 -Cadastro de Vacinas recebidas

| ipo de Vacina     | Vacina      | Data Vacinação ( | la dose/atestado |           |
|-------------------|-------------|------------------|------------------|-----------|
| Terceira Dose 🗸   | CoronaVac 🗸 | 30/03/2022       | 1                | Cadastrar |
| CoronaVac 1ª dose | 03/02/22    |                  | Remover          |           |
| CoronaVac 2ª dose | 25/02/22    |                  | Remover          |           |

Figura 4 - Vacinas Cadastradas

Caso tenha feito o lançamento incorreto da vacina ou atestado , o aluno poderá remover o registro clicando no botão "REMOVER".

A próxima etapa o aluno clicará em "Enviar comprovante", e acessará a interface destinada ao envio dos documentos no formato pdf, png , jpeg e jpg conforme figura abaixo.

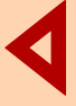

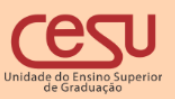

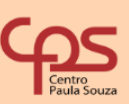

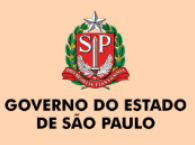

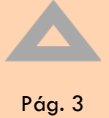

| CARREGAR E ENVIAR COM                                     | PROVANTE                                                          |                                                                                               |                                |
|-----------------------------------------------------------|-------------------------------------------------------------------|-----------------------------------------------------------------------------------------------|--------------------------------|
| Carregue o comprovante de<br>primeira , segunda dose ou t | vacinação para cada dose rec<br>terceira dose , utilize enviar do | ebida e cadastrada anteriormente. Caso seu com<br>ocumento único para simplificar a operação. | provante de vacinação inclua a |
| Dose Cadastrada                                           |                                                                   |                                                                                               |                                |
| Comprovante Único(1ª,2ª,3                                 | <sup>a</sup> doses)                                               | Escolher arquivo Nenhum arquivo selecionado                                                   | Enviar Comprovante             |
| CoronaVac                                                 | 1ª dose 03/02/22                                                  | Escolher arquivo Nenhum arquivo selecionado                                                   | Enviar Comprovante             |
| CoronaVac                                                 | 2ª dose 25/02/22                                                  | Escolher arquivo Nenhum arquivo selecionado                                                   | Enviar Comprovante             |
|                                                           |                                                                   |                                                                                               |                                |
| Voltar ao Cadastro                                        | Encerrar                                                          |                                                                                               |                                |

Figura 5 -Etapa de envio de documentos comprobatórios da vacina COVID-19.

O aluno poderá submeter um único comprovante caso o mesmo registre todas as doses administradas (figura 7) ou ainda poderá enviar para cada dose de vacina (Figura 8).

Para enviar o comprovante de vacina o aluno clicará em escolher arquivo para selecionar o arquivo desejado e posteriormente em enviar comprovante conforme figura 6

| -CARREGAR E ENVIAR COM                                                                                                    | PROVANTE                    |                                             |                    |  |
|----------------------------------------------------------------------------------------------------|-----------------------------|---------------------------------------------|--------------------|--|
| Carregue o comprovante de vacinação para cada dose recebida e cadastrada anteriormente. Caso seu comprovante de vacinação inclua a<br>primeira , segunda dose ou terceira dose , utilize enviar documento único para simplificar a operação. |                             |                                             |                    |  |
| <b>carga do comprovantes de va</b><br>Dose Cadastrada                                                                                                    | icina em um único documento |                                             |                    |  |
| Comprovante Único(1ª,2ª,3                                                                                                    | <sup>a</sup> doses)         | Escolher arquivo Nenhum arquivo selecionado | Enviar Comprovante |  |
| CoronaVac                                                                                                    | 1ª dose 03/02/22            |                                             |                    |  |
| CoronaVac                                                                                                    | 2ª dose 25/02/22            |                                             |                    |  |
|                                                                                                    |                             |                                             |                    |  |
| Voltar ao Cadastro                                                                                                    | Encerrar                    |                                             |                    |  |
| Decumentes Equiados para e                                                                                                    | Drantuária                  |                                             |                    |  |

Figura 6 -Escolha do arquivo e envio do comprovante

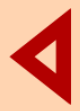

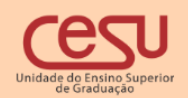

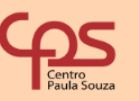

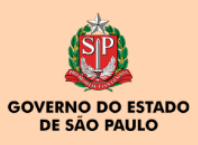

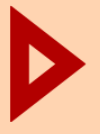

### Manual de envio de comprovante de vacinação contra COVID-19 - SIGA

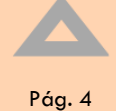

| CARREGAR E ENVIAR COMPROVA                                                                             | ANTE                                                  |                                                                                              |                                   |  |  |
|----------------------------------------------------------------------------------------------------|-------------------------------------------------------|----------------------------------------------------------------------------------------------|-----------------------------------|--|--|
| Carregue o comprovante de vacina<br>primeira , segunda dose ou terceir                                 | ação para cada dose rec<br>ra dose , utilize enviar d | ebida e cadastrada anteriormente. Caso seu c<br>locumento único para simplificar a operação. | omprovante de vacinação inclua a  |  |  |
| carga do comprovantes de vacina e<br>Dose Cadastrada                                                   | m um único documento                                  | •                                                                                            |                                   |  |  |
| Comprovante Único(1ª,2ª,3ª dose                                                                        | es)                                                   | Escolher arquivo CertificadoCovid-19.pdf                                                     | Enviar Comprovante                |  |  |
| CoronaVac                                                                                              | 1ª dose 03/02/22                                      |                                                                                              |                                   |  |  |
| CoronaVac                                                                                              | 2ª dose 25/02/22                                      |                                                                                              |                                   |  |  |
|                                                                                                    |                                                       |                                                                                              |                                   |  |  |
| Voltar ao Cadastro                                                                                     | Encerrar                                              |                                                                                              |                                   |  |  |
|                                                                                                    |                                                       |                                                                                              |                                   |  |  |
| Documentos Enviados para o Prontu                                                                      | iário                                                 |                                                                                              |                                   |  |  |
|                                                                                                    |                                                       |                                                                                              |                                   |  |  |
| Caso tenha carregado o comprova                                                                        | nte de forma incorreta,                               | remova e em seguida realize novamente a ca                                                   | ga do comprovante                 |  |  |
| Comprovento Único (18 28 28 doc                                                                        | oc)                                                   |                                                                                              |                                   |  |  |
|                                                                                                    | ==>/                                                  | <u>COMPROVANTE</u> Remover                                                                   |                                   |  |  |
|                                                                                                    |                                                       |                                                                                              |                                   |  |  |
| Figura 7 -Envio de um único comprovante com todas as doses.                                            |                                                       |                                                                                              |                                   |  |  |
| -                                                                                                    |                                                       | ·                                                                                            |                                   |  |  |
|                                                                                                    |                                                       |                                                                                              |                                   |  |  |
| CARREGAR E ENVIAR COMPROV                                                                              |                                                       |                                                                                              |                                   |  |  |
|                                                                                                    |                                                       |                                                                                              |                                   |  |  |
| Carregue o comprovante de vacin                                                                        | iação para cada dose re                               | cebida e cadastrada anteriormente. Caso seu                                                  | comprovante de vacinação inclua a |  |  |
| primeira , segunda dose ou terceira dose , utilize enviar documento único para simplificar a operação. |                                                       |                                                                                              |                                   |  |  |

| astro | Encorror |
|-------|----------|
| asuo  | Encertar |

Escolher arquivo Certificado\_...\_Covid-19.pdf

Escolher arquivo Certificado\_...\_Covid-19.pdf

- Documentos Enviados para o Prontuário -

carga do comprovante da segunda dose

1ª dose 03/02/22

2ª dose 25/02/22

Dose Cadastrada

CoronaVac

Voltar ao

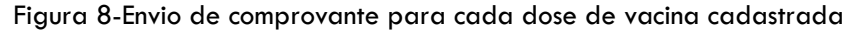

Nessa etapa também são exibidos os comprovantes enviados ao prontuário do aluno, conforme figura 9.

| -Documentos Enviados pa                                                                                             | ra o Prontuário      |         |  |
|----------------------------------------------------------------------------------------------------|----------------------|---------|--|
|                                                                                                    |                      |         |  |
| Caso tenha carregado o comprovante de forma incorreta, remova e em seguida realize novamente a carga do comprovante |                      |         |  |
|                                                                                                    |                      |         |  |
|                                                                                                    |                      |         |  |
| CoronaVac 1ª dose                                                                                                   | 03/02/22 COMPROVANTE | Remover |  |
|                                                                                                    |                      |         |  |
| CoronaVac 2ª dose                                                                                                   | 25/02/22 COMPROVANTE | Remover |  |
|                                                                                                    |                      |         |  |

Figura 9-Documentos enviados ao prontuário do aluno

Caso necessário, o aluno poderá remover o comprovante e posteriormente realizar a operação de escolha e envio do documento desejado.

O estudante poderá voltar ao cadastro ou encerrar a operação em qualquer momento.

(Atualizado em 04/02/2022)

Enviar Comprovante

Enviar Comprovante

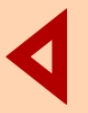

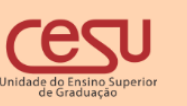

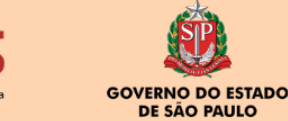